## 1 " " app

APP" А 11 ppl e Store 11 "

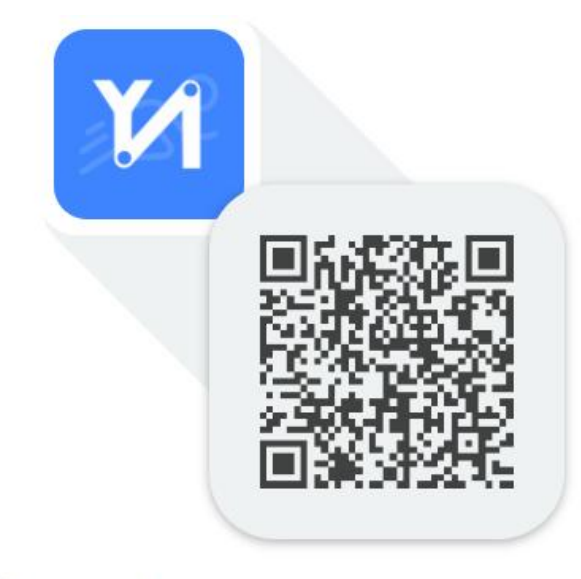

云运动

扫描二维码下载 或用手机浏览器输入这个网址 https://fir.xcxwo.com/9cw6hy